## <u>TrophyWindows</u> パノラマ画像が左右反転しているので直したい

この機能は患者様にパノラマ画像を見せる場合の機能となります。 パソコン毎の設定となります。

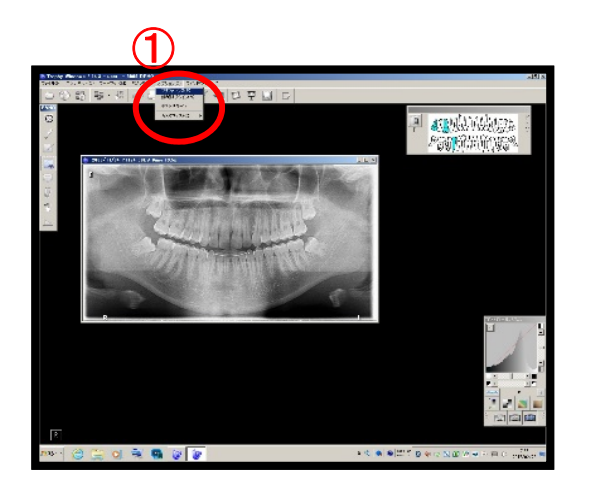

**ALL**INALITY IN A

①画像を表示させます。
メニューの中の「オプション」をクリックし
「プリファレンス」をクリックします。

②「画像処理」に中の「鏡面対象」をクリック します。

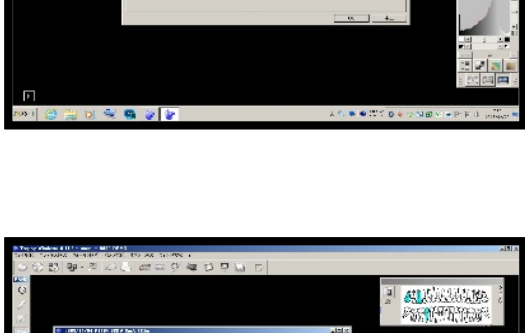

③「R」表記が向かって右に変わります。